## 9-1(4). 図形の配置-2

## 図形(電気設備シンボル)の配置 - 配置する箇所へ基準点を作成(4)-壁面

図形配置の基点を決めるための基準となる線を決定し、複線(平行線)を使用して配置基点(離れ)を決めていきます。(3)

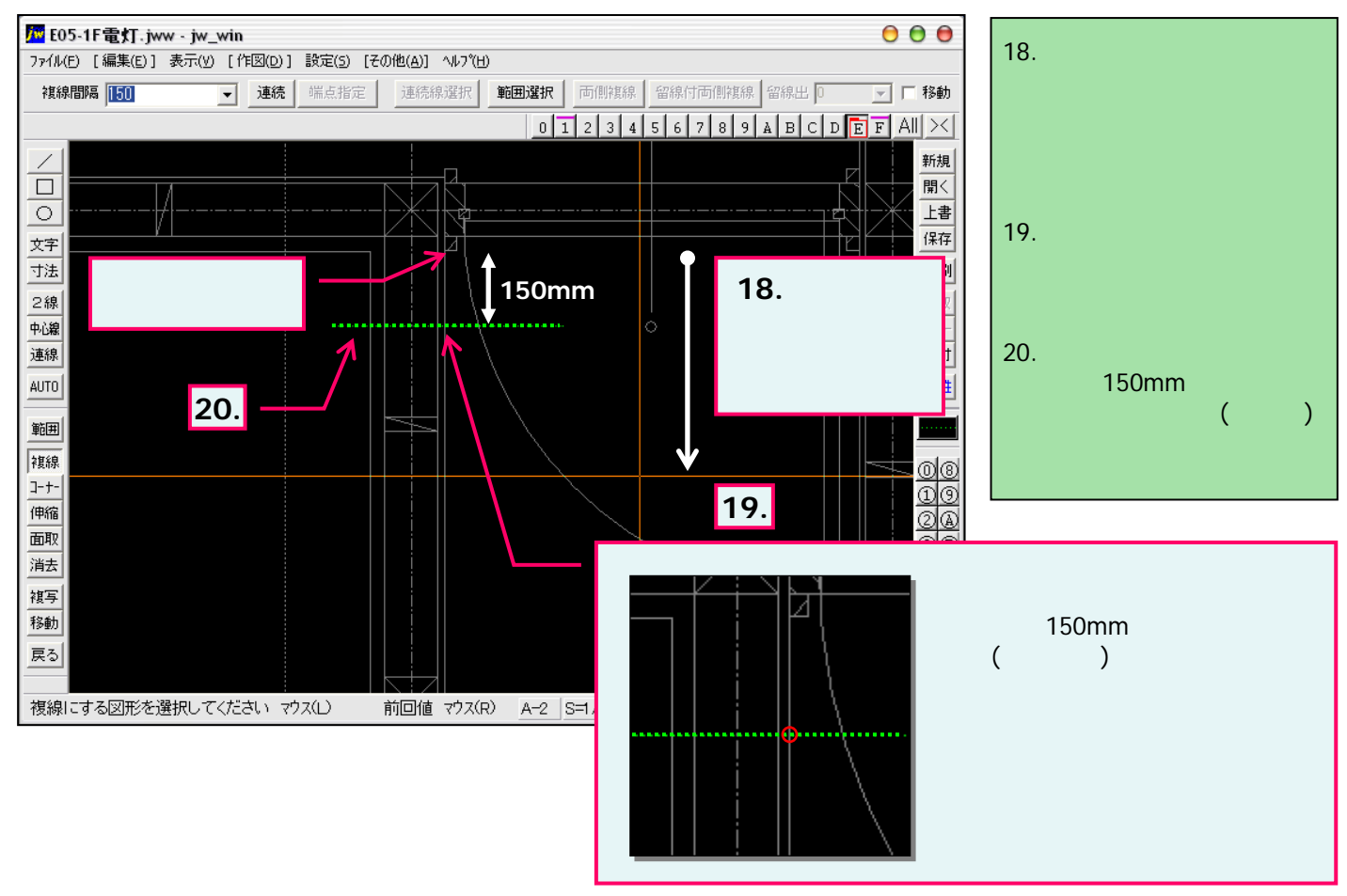

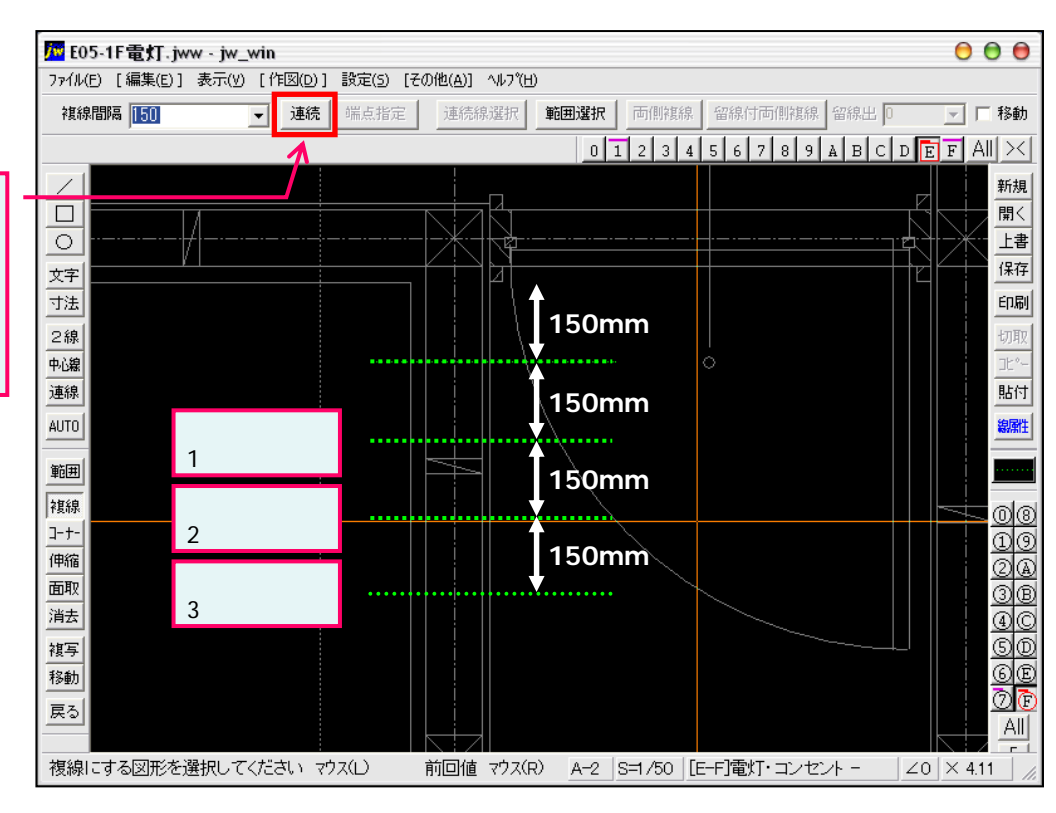

「14.」や「20.」での複線を作成直後では「連続」ボタンを がりックするごとに、直前に作成された複線と「同一方向・ 同一長さ・同一間隔」の平行線を引くとができます。